## Upgrading i21 into the Latest Build

1. To upgrade the registered i21 environment, go to Servers. Find the server you will be working on then select.

| 🌔 i21 Connect    |                           |   |
|------------------|---------------------------|---|
| 🛞 Dashboard      | Q Find servers            |   |
| Servers          | Fortbooks                 |   |
| <b>Customers</b> |                           |   |
| Iistory          | Liz Notebook              |   |
| 🛃 Release        | <b>Q 1</b> 1              |   |
| 🗹 Jiras          | QC Server (74.208.186.24) | • |
| 🔔 Users          |                           | _ |

List of i21 app names will display.

| <b>QC Server (7</b><br>7469DFD by Liz Dorado | 74.208.186.24)         |                   |                |        | 👻 🖍 Edit 🛍 Delete |
|----------------------------------------------|------------------------|-------------------|----------------|--------|-------------------|
| Online                                       |                        |                   |                |        |                   |
| Environments For Regi                        | stration Build History |                   | L <sub>S</sub> |        |                   |
| Q Dev<br>Showing 1 to 10 of 10 entrie        | 25                     |                   |                |        | Create C          |
| Name                                         | Customer               | Version           |                |        | \$                |
| DEV1810                                      |                        | 18.12.0109.810 37 | 18.1Dev        | Online |                   |
| DEV1830                                      |                        | 18.32.0415.1263   | 18.3Dev        | Online |                   |
| DEV1910                                      |                        | 19.12.0422.996 2  | 19.1Dev        | Online |                   |

2. Select the i21 app environment and click on ellipsis button. Select Upgrade.

| DEV1920          | 19.22.0423.1106   | 19.2Dev        | Online  |                |
|------------------|-------------------|----------------|---------|----------------|
| DEV1920ITHACA    | 19.28.0424.251    | 19.2Devithaca  | Online  | Upgrade 👆      |
| DEV2010          | 20.12.0423.608 1  | 20.1Dev        | Ongoing | Edit<br>Delete |
| Dev2010UberScale | 20.12.0414.577 31 | 20.1Dev        | Online  | Sync           |
| Electron1920     | 19.29.0421.119 14 | 19.2ProdIthaca | Online  | Diff           |

The latest build will display by default but you can click on arrow down to select the build you will want to install.

| <ul> <li>Upgrade Databases</li> <li>CR / DEV1910CR</li> <li>MC / DEV1910MC</li> </ul> | ſ        |
|---------------------------------------------------------------------------------------|----------|
| <ul> <li>CR / DEV1910CR</li> <li>MC / DEV1910MC</li> </ul>                            |          |
| MC / DEV1910MC                                                                        |          |
|                                                                                       |          |
| RO / DEV1910RO                                                                        |          |
| Cancel                                                                                | Continue |
| will be set to 'In Queue'.                                                            |          |

## 3. The installs process will begin.

r

|                                                                                                    | ✓ Start                             |
|----------------------------------------------------------------------------------------------------|-------------------------------------|
| $\bigcirc$                                                                                             | Download                            |
|                                                                                                    | 8 Backup database: DEV1910CR        |
|                                                                                                    | Backup database: DEV1910RO          |
|                                                                                                    | Backup database: DEV1910MC          |
|                                                                                                    | Update Database: DEV1910CR          |
| 19.12.0710.348                                                                                         | Update Database: DEV1910RO          |
| Cancel                                                                                                 | <b>O</b> Update Database: DEV1910MC |
|                                                                                                    | <b>O</b> Update Connection String   |
| Upgrading from 19.12.0703.336 to 19.12.0710.348                                                        | S End                               |
| Server: Liz Notebook<br>Environment: /DEV1910<br>Upgraded by: Liz Dorado<br>Start: 07/10/2019 11:59 AM |                                     |

4. Once done, it will prompt that install is done. This will send email notification too.